Android Email Setup Manual

Version 1.0

Aug 1 2018

\* Procedures may vary depending on device manufacturer or Android version.

Please configure your settings using the following examples as a guide.

1. Tap [Settings], [Accounts], and [Add account].

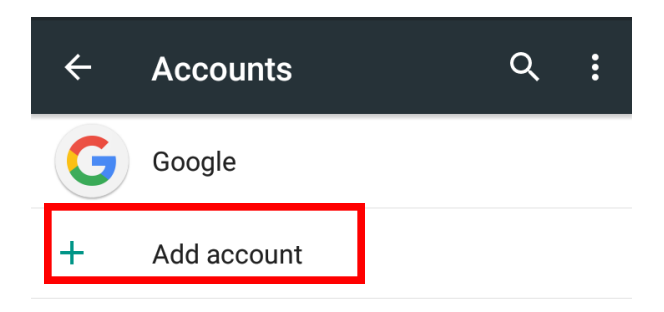

2. Tap the stock e-mail application icon.

The icon may vary depending on the version of Android.

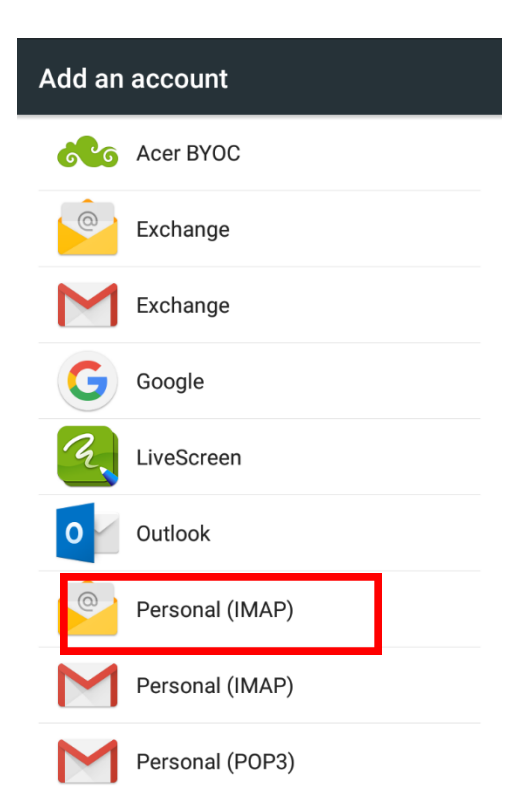

3. Enter your e-mail address (including the @ symbol and domain name) and then tap **[NEXT]**.

| Account setup                                                        |
|----------------------------------------------------------------------|
| Email account<br>You can set up your account in just<br>a few steps. |
| o365t308@st.ritsumei.ac.jp                                           |
|                                                                      |
|                                                                      |
|                                                                      |
|                                                                      |
|                                                                      |
| MANUAL SETUP NEXT >                                                  |

4. Enter your password and tap **[NEXT]**.

| Account setup |        |
|---------------|--------|
| Sign in       |        |
| •••••         |        |
|               |        |
|               |        |
|               |        |
|               |        |
|               |        |
| < PREVIOUS    | NEXT > |

- 5. Check the settings on the [**Account setup**] page and update them if required, and then tap [NEXT].
  - Username: Enter your e-mail address (including the @ symbol and domain name). If there is a separate [Domain] input field, leave it blank and enter your full e-mail address in the [Username] field.
  - **Password**: Enter your password.
  - Server: Enter "outlook.office365.com".
  - **Port**: Enter "993".
  - **Security type**: Choose SSL/TLS.

| Account setup                       |        |
|-------------------------------------|--------|
| Incoming server settings            |        |
| Username<br>o365t308@st.ritsumei.ac | .jp    |
| Password                            |        |
| Server                              |        |
| outlook.office365.com               |        |
| Port<br>993                         |        |
| Security type<br>SSL/TLS            | •      |
| IMAP path prefix                    |        |
| Optional                            |        |
| < PREVIOUS                          | NEXT > |

- 6. Check the settings on the [**Account setup**] page and update them if required, and then tap [NEXT].
  - SMTP Server: Enter "smtp.office365.com".
  - **Port**: Enter "**587**".
  - Security type: Choose STARTTLS.
  - **Require signin**: Check the box.
  - **Username**: Enter your e-mail address (including the @ symbol and domain name).
  - **Password**: Enter your password.

| Account setup              |
|----------------------------|
| SMTP server                |
| smtp.office365.com         |
| Port                       |
| 587                        |
| Security type<br>STARTTLS  |
| 🗹 Require signin           |
| Username                   |
| o365t308@st.ritsumei.ac.jp |
| Password                   |
|                            |
| < PREVIOUS NEXT >          |

7. Set Account options and tap **[NEXT]**.

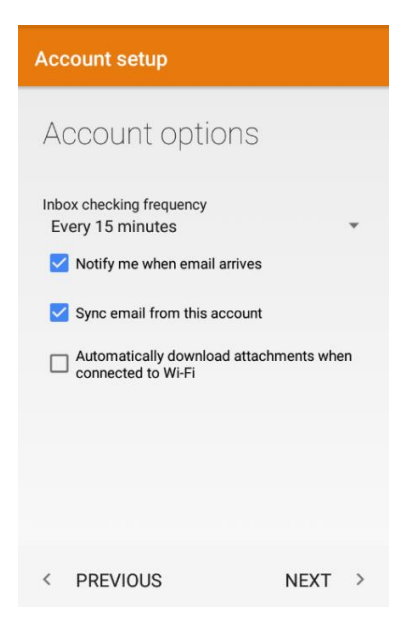

8. If necessary, change the settings and tap **[NEXT]**.

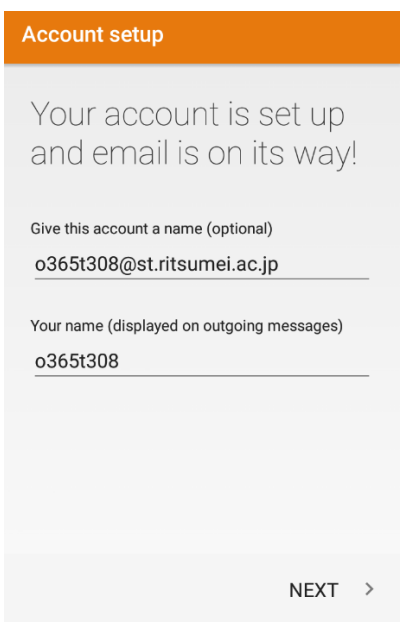

9. Now open the stock e-mail app. Your Inbox should be displayed.

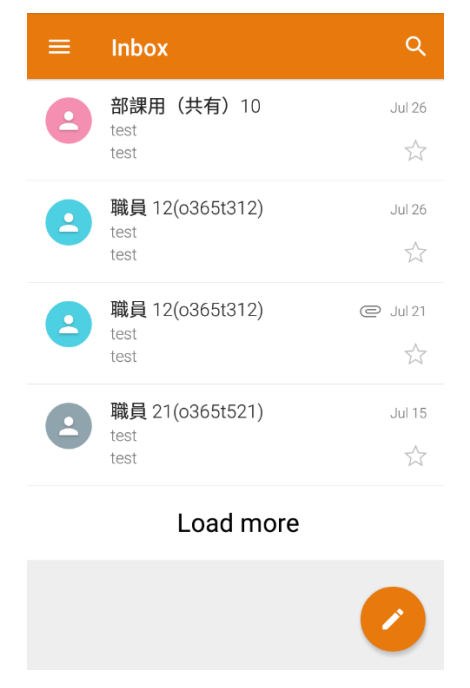

10. You may receive messages regarding additional security features. Click **[OK]** or **[Activate]** to continue.

Setup should now be complete.